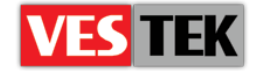

# HotelTV

## Video Şifreleme Dökümanı

**REV A0.4** 

2014 Ekim

Web: <a href="http://support.vestek.com.tr">http://support.vestek.com.tr</a>Mail: <a href="support@vestek.com.tr">support@vestek.com.tr</a>Tel: <a href="http://support.vestek.com">+90 212 286 01 06</a>

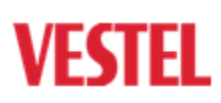

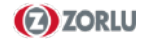

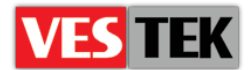

## 1. Doküman Geçmişi

| Tarih          | Revizyonu Yapan | Versiyon | Değişiklik           |
|----------------|-----------------|----------|----------------------|
| 17 Temmuz 2013 | Uğur Daltaban   | A0.1     | İlk Oluşturma        |
| 03 Aralık 2013 | Bora Tunçer     | A0.2     | İsim değişikliği     |
| 11 Mart 2014   | Jale Demir      | A0.3     | Yeniden yapılandırma |
| 08 Ekim 2014   | Jale Demir      | A0.4     | Revision             |

## 2. İçerik

| 1. | Doküman Geçmişi | 2 |
|----|-----------------|---|
| 3. | Şekiller        | 2 |
| 5. | Video Şifreleme | 3 |

## 3. Şekiller

| •                                                                 |     |
|-------------------------------------------------------------------|-----|
| Şekil 5-1: Putty ve Terminal İşlemleri                            | . 3 |
| Şekil 5-2 : Verimatrix disk durumu                                | . 4 |
| Şekil 5-3: FTP Operasyonlar                                       | . 4 |
| Şekil 5-4 : Verimatrix Üzerinde Film Ekleme                       | . 5 |
| Şekil 5-5: Şifreleme Ekranı ve Şifrelenmiş Filmleri Yetkilendirme | . 5 |
| Şekil 5-6 : FTP ile VOD server'a transfer                         | . 6 |
| Şekil 5-7 : Şifrelenmiş Filmleri Yetkilendirme                    | . 6 |
| Şekil 5-8 : Dosya gönderme ve ismini değiştirme                   | . 6 |
| Şekil 5-9 : Gereksiz dosyaların silinmesi                         | . 6 |
|                                                                   |     |

Web : <u>http://support.vestek.com.tr</u>

Mail : support@vestek.com.tr

Tel : +90 212 286 01 06

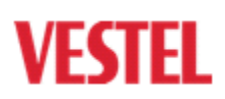

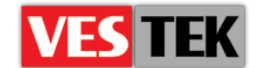

## 4. Giriş

Bu döküman HotelTV ürününün Verimatrix server üzerinde video şifreleme ve dosya transfer işlemlerini anlatmaktadır. Aşağıda dökümanda kullanılan kısaltmalar yer almaktadır.

Kısaltmalar

- SSH Secure Shell
- USB Universal Serial Bus
- VOD Video On Demand
- FTP File Transfer Protocol

### 5. Video Şifreleme

Video şifreleme bölümünde Verimatrix server üzerinden sisteme nasıl bağlantı yapılacağı, disk durumu, ftp adresinden dosya transferi, web üzerinden şifreleme, VOD sunucusuna dosya transferi ve gereksiz dosyaların silinmesi işlemleri anlatılmıştır.

#### Sisteme Bağlantı

Verimatrix server'a bağlantı konsoldan SSH ile gerçekleştirilir. Verimatrix Server üzerinde vmx ve root olmak üzere iki kullanıcı mevcuttur. Root kullanıcısının SSH yetkisi yoktur. Bunun için öncelikle vmx kullanıcısıyla giriş yapılır ve root kullanıcısına geçilir. (Şekil 5.1)

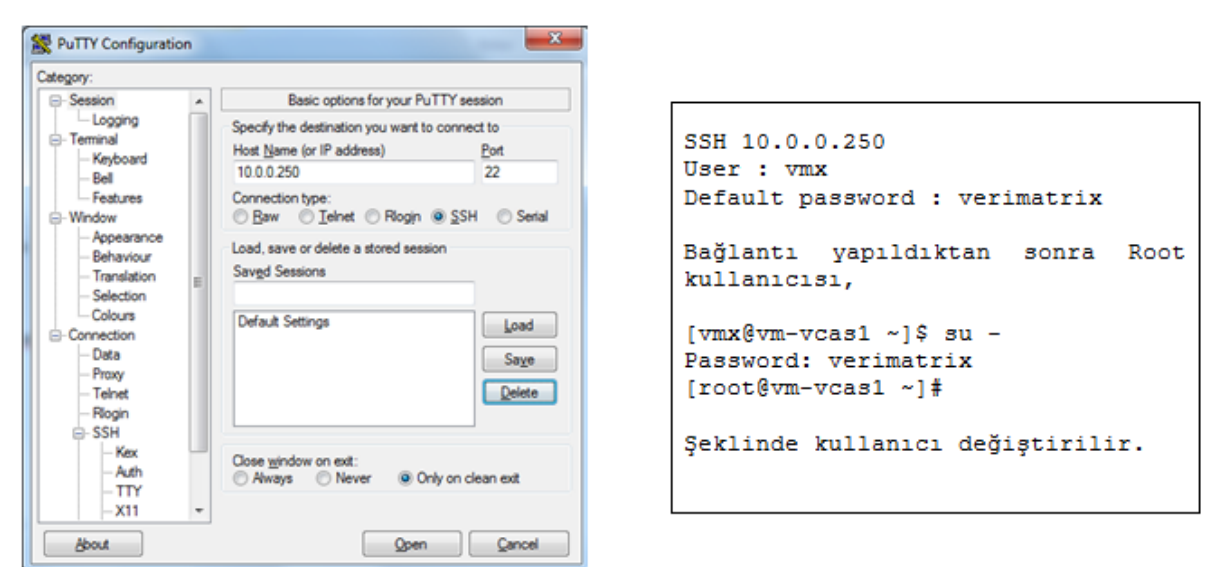

Şekil 5-1: Putty ve Terminal İşlemleri

| Web : <u>h</u> t | ttp://support.v | estek.com.tr |
|------------------|-----------------|--------------|
|------------------|-----------------|--------------|

- Mail : support@vestek.com.tr
- Tel : +90 212 286 01 06

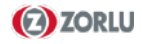

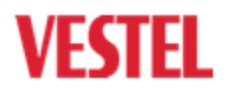

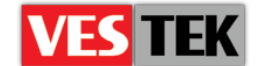

#### Disk Durumu

Verimatrix server içinde /Movie klasörüne tüm şifrelenecek videolar transfer edilir. Bu işlem yapılırken disk durumu mutlaka kontrol edilmelidir. Şifrelenecek dosyalarla aynı boyutta şifrelenmiş dosyalarda oluşacağından kopyalanan dosya boyutunun 2 katından daha fazla disk alanının boş olduğundan emin olmak gerekir.

| df -h |                                                               |                                                                                             |                                                                                                    |                                                                                                    |
|-------|---------------------------------------------------------------|---------------------------------------------------------------------------------------------|----------------------------------------------------------------------------------------------------|----------------------------------------------------------------------------------------------------|
| Size  | Used                                                          | Avail                                                                                       | Use%                                                                                                    | Mounted on                                                                                                    |
| 106G  | 18G                                                           | 83G                                                                                         | 18%                                                                                                    | /                                                                                                    |
| 4.9G  | 139M                                                          | 4.5G                                                                                        | 3%                                                                                                    | /tmp                                                                                                    |
| 9.7G  | 334M                                                          | 8.9G                                                                                        | 4%                                                                                                    | /var                                                                                                    |
| 9.7G  | 417M                                                          | 8.8G                                                                                        | 5%                                                                                                    | /home                                                                                                    |
| 99M   | 12M                                                           | 83M                                                                                         | 13%                                                                                                    | /boot                                                                                                    |
| 3.9G  | 0                                                             | 3.9G                                                                                        | 0%                                                                                                    | /dev/shm                                                                                                    |
|       | 11 -11<br>Size<br>106G<br>4.9G<br>9.7G<br>9.7G<br>99M<br>3.9G | 11 -11<br>Size Used<br>106G 18G<br>4.9G 139M<br>9.7G 334M<br>9.7G 417M<br>99M 12M<br>3.9G 0 | II       -H         Size       Used       Avail         106G       18G       83G         4.9G       139M       4.5G         9.7G       334M       8.9G         9.7G       417M       8.8G         99M       12M       83M         3.9G       0       3.9G | II       -II         Size       Used       Avail       Use%         106G       18G       83G       18%         4.9G       139M       4.5G       3%         9.7G       334M       8.9G       4%         9.7G       417M       8.8G       5%         99M       12M       83M       13%         3.9G       0       3.9G       0% |

Şekil 5-2 : Verimatrix disk durumu

Şekil 5.2'de disk kullanım yüzdelerini göstermektedir. Yukarıdaki örnekkte 83Gbayt kullanılabilir alan bulunmaktadır.

#### FTP Adresinden Dosya Transferi

İlk olarak /Movie klasörüne girilir ve FTP'ye login olunur. Şekil 5.3'te görüldüğü gibi dosyalar çekmek için "get" komutu kullanılır, dosyanın tam adı ve uzantısıyla beraber yazılır. Video boyutuna bağlı olarak FTP'ye düşmesi biraz sürebilir. "Bye" komutuyla FTP'den logout olunur. Son işlem olarak dosyalara yetki verilmelidir.

#### Web Üzerinden Video Şifreleme

Şifrelenecek video dosyaları Verimatrix server üzerine transfer edildikten sonra şifreleme işlemine geçilir. Şifreleme için sisteme web arayüzünden giriş yapılır.

https://10.0.0.250:8090 Kullanıcı : admin Şifre : P\*\*\*\*\*\*

**Vod > Add** bölümüne girilir ve tablo Şekil 5.5 deki gibi doldurulur.

```
[root@vm-vcas1 ~]# cd /Movie/
[root@vm-vcas1 ~]# ftp
10.0.241
User : admin
Pass : paris
ftp> cd vod/streams
250 Directory successfully
changed.
ftp>
ftp> ls
200 PORT command successful.
Consider using PASV.
150 Here comes the directory
listing.
Robinhood.ts
Thor.mpeg
. . .
. . .
ftp>
get Robinhood.ts
ftp> bye
Chmod -R 777 /Movie
```

Şekil 5-3: FTP Operasyonlar

Vestek Elektronik Ar-Ge A.Ş. İTÜ Ayazağa Kampüsü Koru Yolu

Arı 2-B Blok Maslak/İstanbul

Web: <a href="http://support.vestek.com.tr">http://support.vestek.com.tr</a>Mail: <a href="support@vestek.com.tr">support@vestek.com.tr</a>Tel: <a href="http://support.vestek.com">+90 212 286 01 06</a>

VESTEL

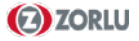

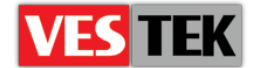

Form üzerinde Movie Name dosya adı uzantısız hali, Source File Name and Location /Movie/VideoAdi.mpeg şeklinde olmalıdır. Target Directory tüm videolar için /Movie/Encrypt klasörü olmalıdır. Movie Type adult filmler için Adult, diğer bütün türler için Action olmalıdır. Diğer seçenekler default haliyle bırakılır ve Save butonuna basılır.

Şekil 5.6 de görülen **VOD > View Processing** bölümünde şifreleme işlemi devam eden videolar görüntülenebilir. Video bu sayfadan kaybolduğunda işlem tamamlanmıştır.

| rimatrix                          | admin admin (admin)<br>System Administrator<br>Current Time on Server: 2011-10-04 10:34:0 |
|-----------------------------------|-------------------------------------------------------------------------------------------|
| ain Administration VOD Broadca    | ast Clients Help                                                                          |
| Add One Movie                     |                                                                                           |
| Movie Name:                       | Thor                                                                                      |
| Source File Name and<br>Location: | /Movie/Thor.mpeg                                                                          |
| Target Directory:                 | /Movie/Encrypt                                                                            |
| Studio:*                          | Dexar •                                                                                   |
| Genre:                            | Movie                                                                                     |
| Movie Type:                       | Action •                                                                                  |
| Video Encryption %:*              |                                                                                           |
| Audio Encryption %:*              | 50                                                                                        |
| ECM Repeat Rate:                  | 1000                                                                                      |
| Key Rotation Interval:            | 100                                                                                       |
| PCR Correction:                   |                                                                                           |
| Rating Level:                     | 0                                                                                         |
| Copy Control Settings:            |                                                                                           |
| CGMS-A:                           | Copy Freely                                                                               |
| ACP:                              | Copy protection encoding                                                                  |
| Dwight Cavendish:                 |                                                                                           |
| HDCP:                             | Erro Barrel Carrel                                                                        |
|                                   | Save Reset Cancel                                                                         |

Şekil 5-4 : Verimatrix Üzerinde Film Ekleme

| verimatrix                                           | verimatriv                                                                                      |
|------------------------------------------------------|-------------------------------------------------------------------------------------------------|
| Man Administration 1000 Broadcast Clients Help       |                                                                                                 |
| Clear Inactive Items Add<br>Categories               | Renaviser Movies<br>Add<br>Categories                                                           |
| Action Name                                          | Vew Processing<br>Studio: Gentre: Movie Type:                                                   |
|                                                      | Authorize Revoke                                                                                |
|                                                      | Display VOD Records 1-2   of a Total of 2 Movies.                                               |
|                                                      | 2 items found, displaying all items.<br>Id Authorize Select Action Movie Name File Size(kb) Vid |
| © 2003 - 2011, Verimatrix, Inc. All Rights Reserved. | 2 3 1/2 RobinHood 6701738648                                                                    |

Şekil 5-5: Şifreleme Ekranı ve Şifrelenmiş Filmleri Yetkilendirme

Bu işlemden sonra /Movie/Encrypt klasörüne şifreli video doslar oluşturulur. (Yaklaşık ~15dk sürebilir) Şifreleme işlemi tamamlandıktan sonra Şekil 5.4 te belirtilen **VOD > Browse** bölümüne gidilir. Yeni şifrelenen video Video Select bölümünden seçilir ve yukarıdaki Authorize butonuna tıklanarak aktif edilir. Bu işlem yapılmazsa bu video için TV'lere key gönderilmez. İşlem yapıldığında bu sayfada Authorize bölümündeki ikon yeşil olur.

Web : <u>http://support.vestek.com.tr</u> Mail : support@vestek.com.tr

Tel :+90 212 286 01 06

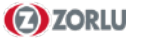

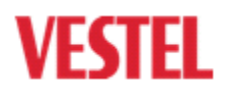

D0260 - HotelTV Video Şifreleme Dökümanı REV A0.4

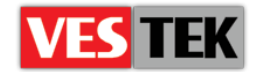

Şekil 5-6 : FTP ile VOD server'a transfer

#### VOD Sunucusuna Dosya Transferi

Verimatrix sistemine SSH ile bağlanılır ve Şekil 5.6'da görüldüğü gibi /Movie/Encrypt/ klasörüne gidilerek, dosyalar ve boyutlar kontrol edilir. Şifrelenmiş dosyalarda sıra numarası ve "VPP" uzantısı gözükecektir.

Oluşturulan dosyalar FTP kullanılarak VOD servera transfer edilir.

FTP'de Vod > Streams klasörüne girilir ve dosya göndermek için "put" komutu kullanılır, dosyanın tam adı ve uzantısıyla beraber yazılır. Video boyutuna bağlı olarak FTP'ye düşmesi biraz sürebilir. Son olarak isim değişikliği yapılır (Şifrelenmiş filmlerin başına VM ibaresi eklenebilir).

#### Gereksiz Dosyaların Silinmesi

Verimatrix server üzerinde disk problemi yaşamamak için şifreleme işlemi tamamlanıp VOD üzerine transfer edilen dosyalar Verimatrix server üzerinden silinmelidir. Gereksiz dosyaları silmek için sisteme SSH ile bağlantı yapılır. /Movie ve /Movie/Encrypt klasörlerinde bulunan ve işlemleri tamamlanan videolar silinir.

```
[vmx@vm-vcas1 Encrypt]$ ftp
10.0.0.241
Connected to 10.0.0.241.
220 (vsFTPd 2.0.7)
530 Please login with USER and PASS.
KERBEROS_V4 rejected as an
authentication type
Name (10.0.0.241:vmx): admin
331 Please specify the password.
Password: paris
230 Login successful.
Remote system type is UNIX.
```

Şekil 5-7 : Şifrelenmiş Filmleri Yetkilendirme

```
ftp> cd vod/streams
250 Directory successfully changed.
Put 2.Thor.mpeg.VPP.mpg
ftp> rename 2.Thor.mpeg.VPP.mpg
VM_Thor.mpeg
350 Ready for RNTO.
250 Rename successful.
```

Şekil 5-8 : Dosya gönderme ve ismini değiştirme

SSH 10.0.0.250
cd /Movie/
rm -rf Thor.mpeg
cd /Movie/Encrypt
rm -rf 2.Thor.mpeg.VPP.mpg

Şekil 5-9 : Gereksiz dosyaların silinmesi

Web : <u>http://support.vestek.com.tr</u>

```
Mail : support@vestek.com.tr
```

Tel : +90 212 286 01 06

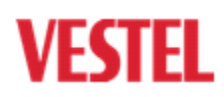